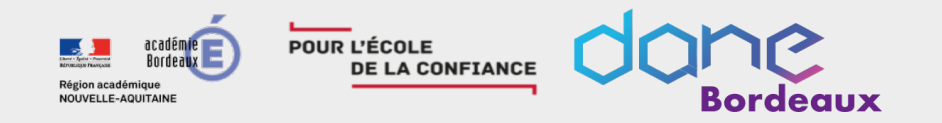

# Les webinaires de la DANE

Effectuer un premier positionnement des élèves sur PIX rentrée 2020

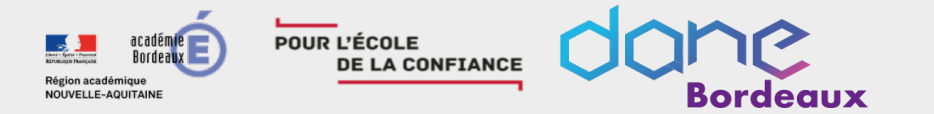

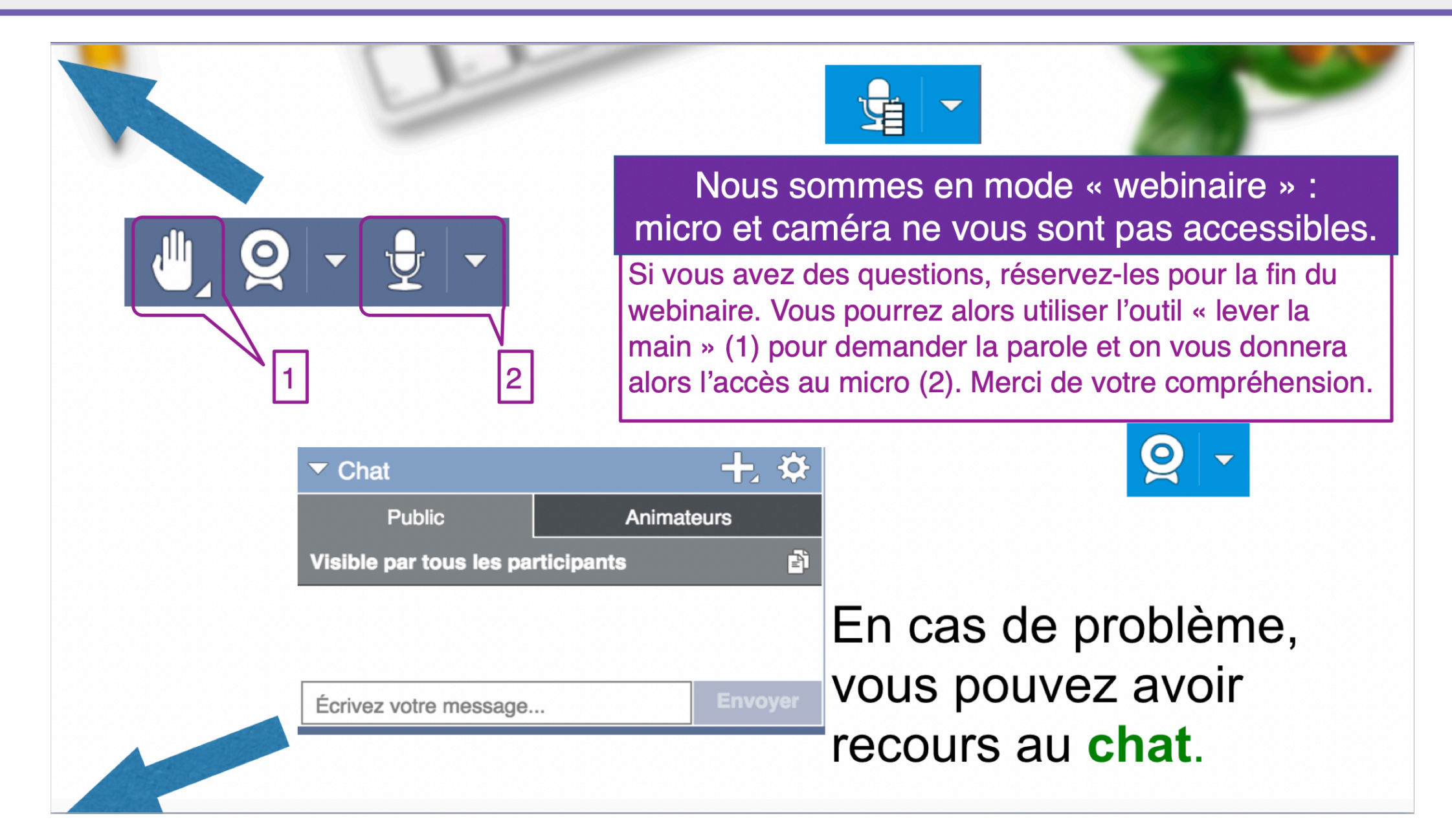

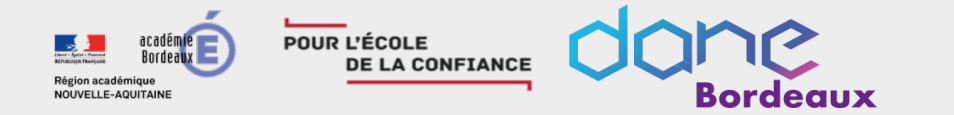

### Introduction

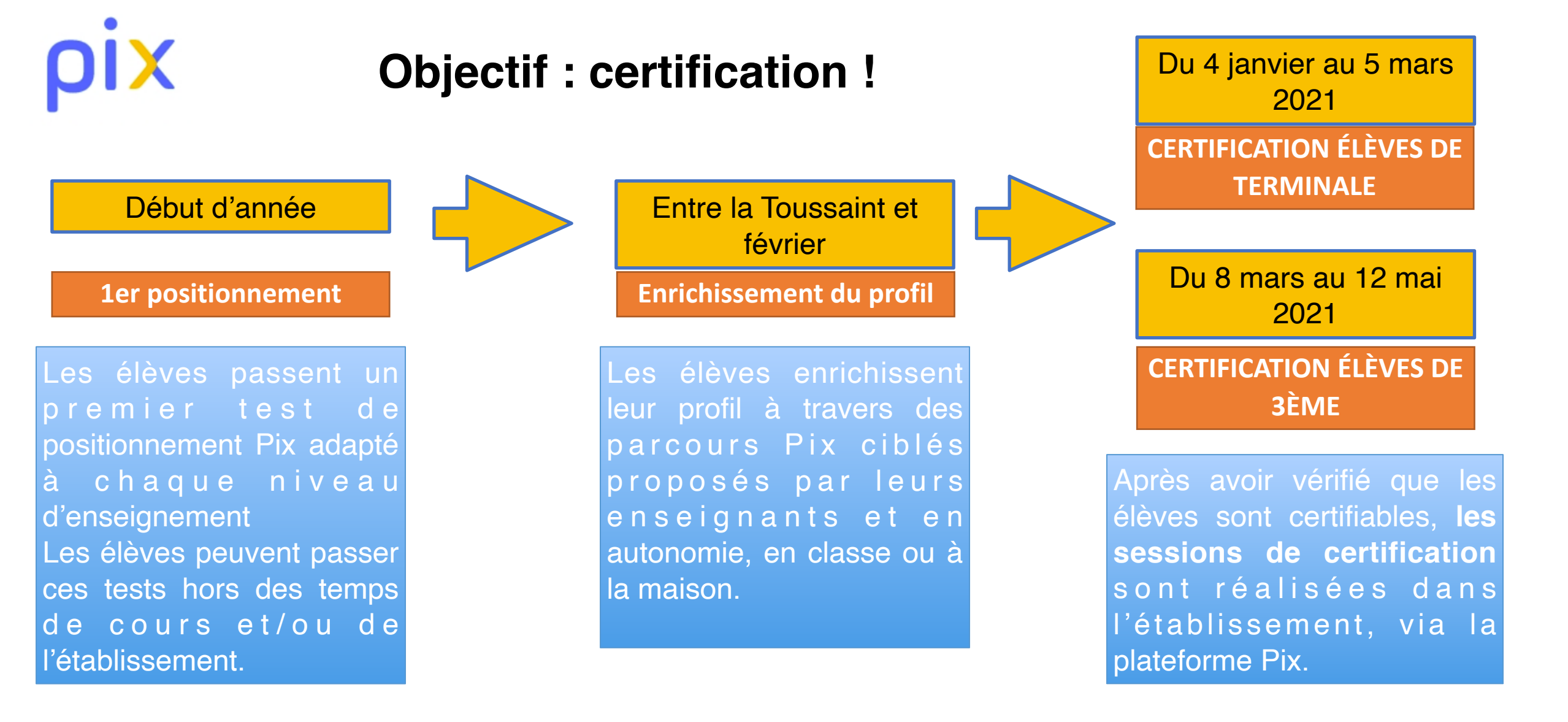

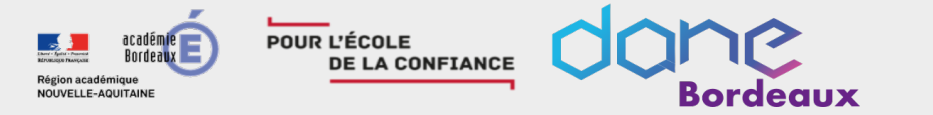

### Introduction

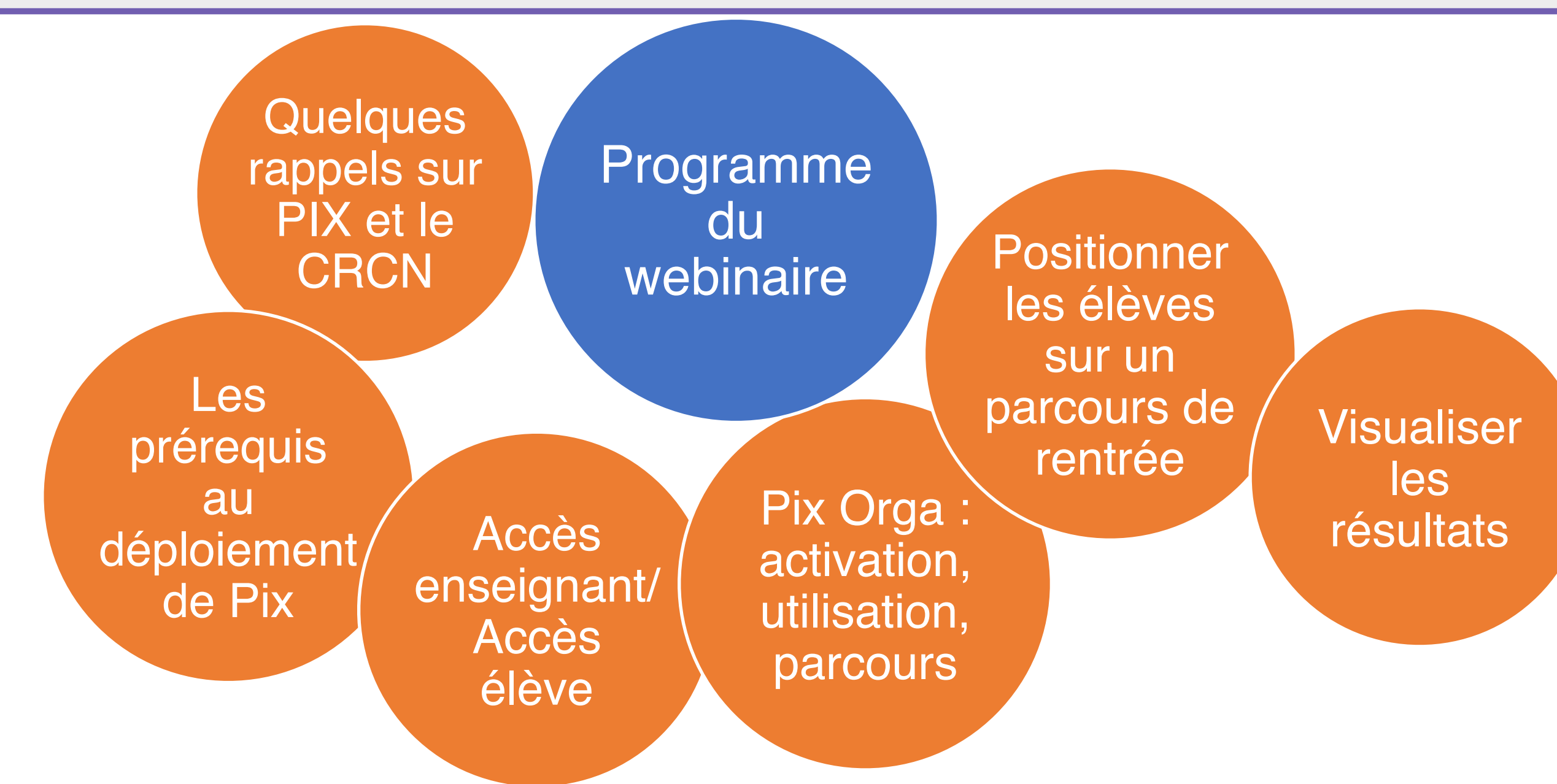

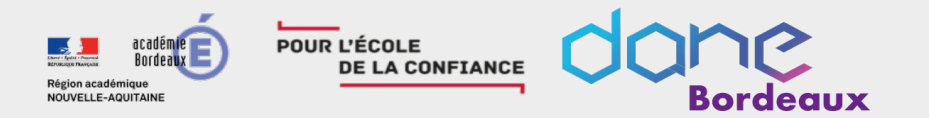

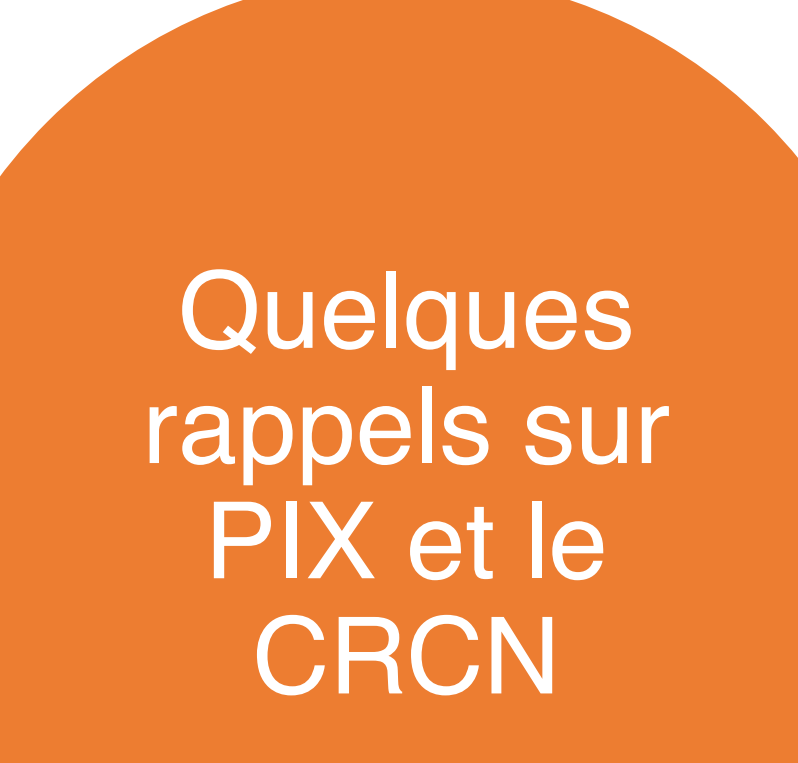

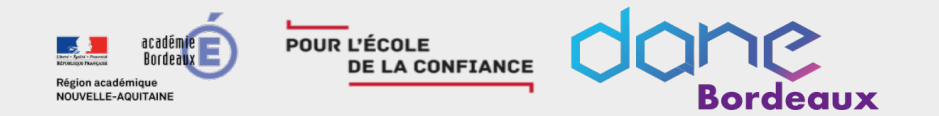

## Quelques rappels sur PIX et le CRCN

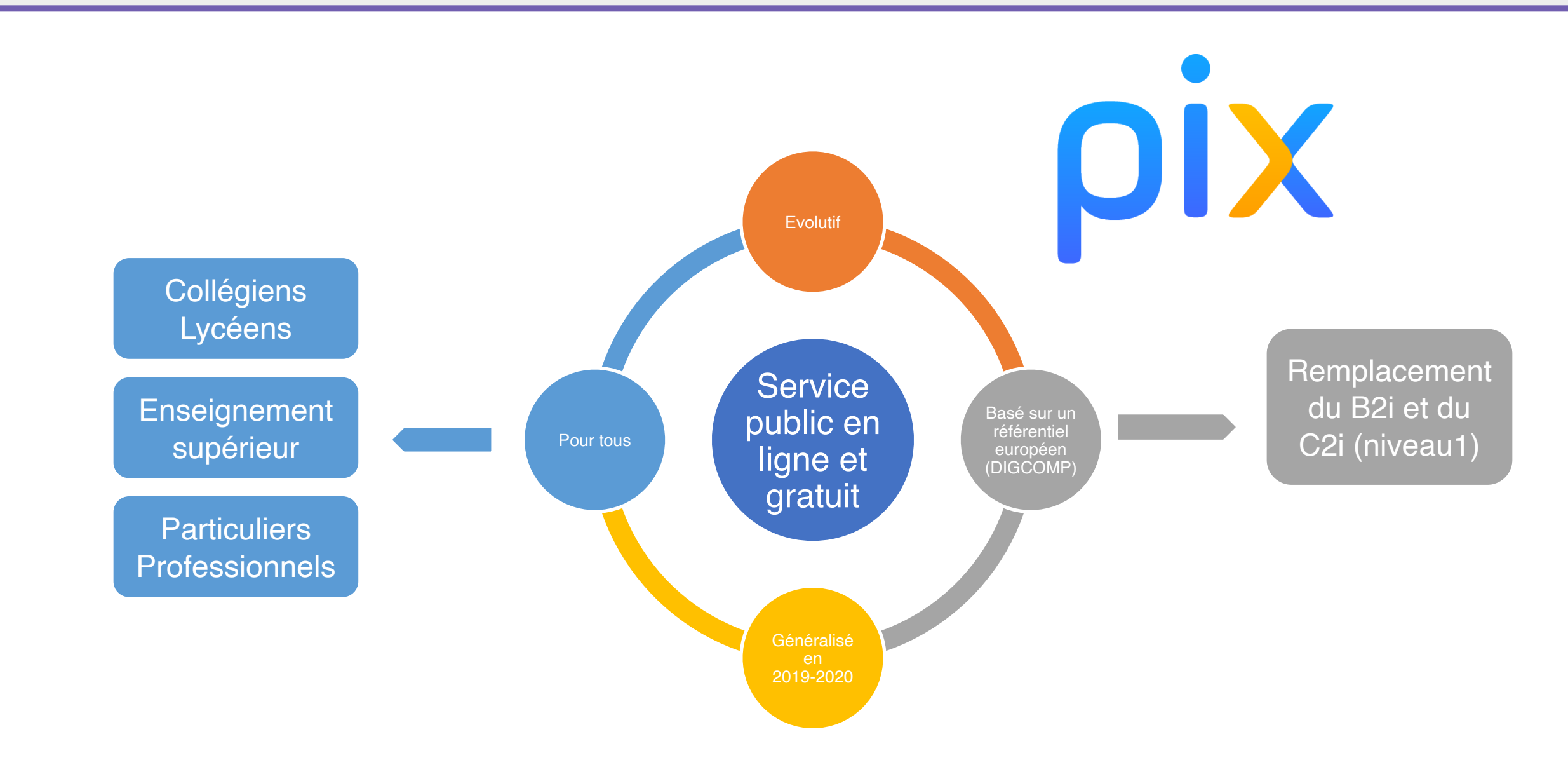

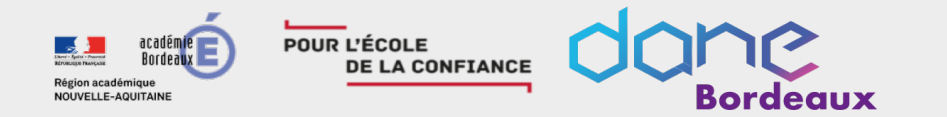

## Quelques rappels sur PIX et le CRCN

### Le service public en ligne PIX va permettre aux élèves :

# D'évaluer leurs compétences numériques

Des épreuves permettant de tester des savoirfaire, des connaissances, la capacité à identifier des enjeux

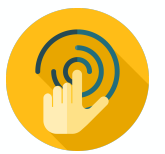

#### Environnement réel

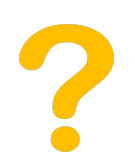

Adaptation des questions au niveau de chacun

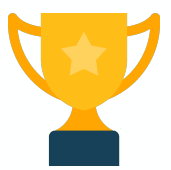

Résolutions de problèmes et enquêtes

# De développer leurs compétences numériques

1. En autonomie, grâce à des tutos ciblés

#### Pour en apprendre davantage

Comment retweeter Par twitter.com • Page • 3 minutes

2. Accompagnés par les enseignants, notamment via Pix Orga

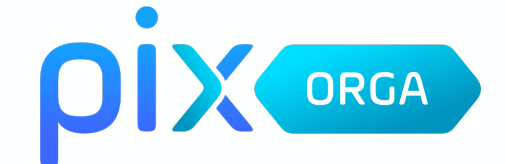

# De valoriser leurs compétences numériques

Obtenir un certificat officiel reconnu par l'État et le monde professionnel

| Р I Х<br>358<br>* СЕПТРЕ́З *                    | Certificat Pix<br>Déliviré le 13 juillet 2020<br>Certificat valable 3 ans<br>Martin Dupuis<br>Néle le 5 octobre 1988 à Paris 8<br>Centre de certification : Lycée Léonard de Vinci<br>Date de passage : 13 juin 2020 | Télécharger mon attestation          |
|-------------------------------------------------|----------------------------------------------------------------------------------------------------|--------------------------------------|
|                                                 |                                                                                                    | Code de vérification (?)<br>P-234567 |
| Compétences certifiée                           | 2S (niveaux sur 5)                                                                                                    |                                      |
| INFORMATION ET DONN                             | ÉES                                                                                                    | NIVEAU                               |
| Mener une recherche et une veille d'information |                                                                                                    | 4                                    |
| Gérer des données                               |                                                                                                    | 3                                    |
| Traiter des données                             | 5                                                                                                    | 2                                    |
| COMMUNICATION ET CO                             | DLLABORATION                                                                                                    | NIVEAU                               |
| Interagir                                       |                                                                                                    | 3                                    |

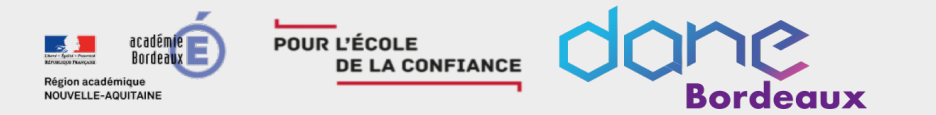

# 1ère partie : présentation générale de PIX

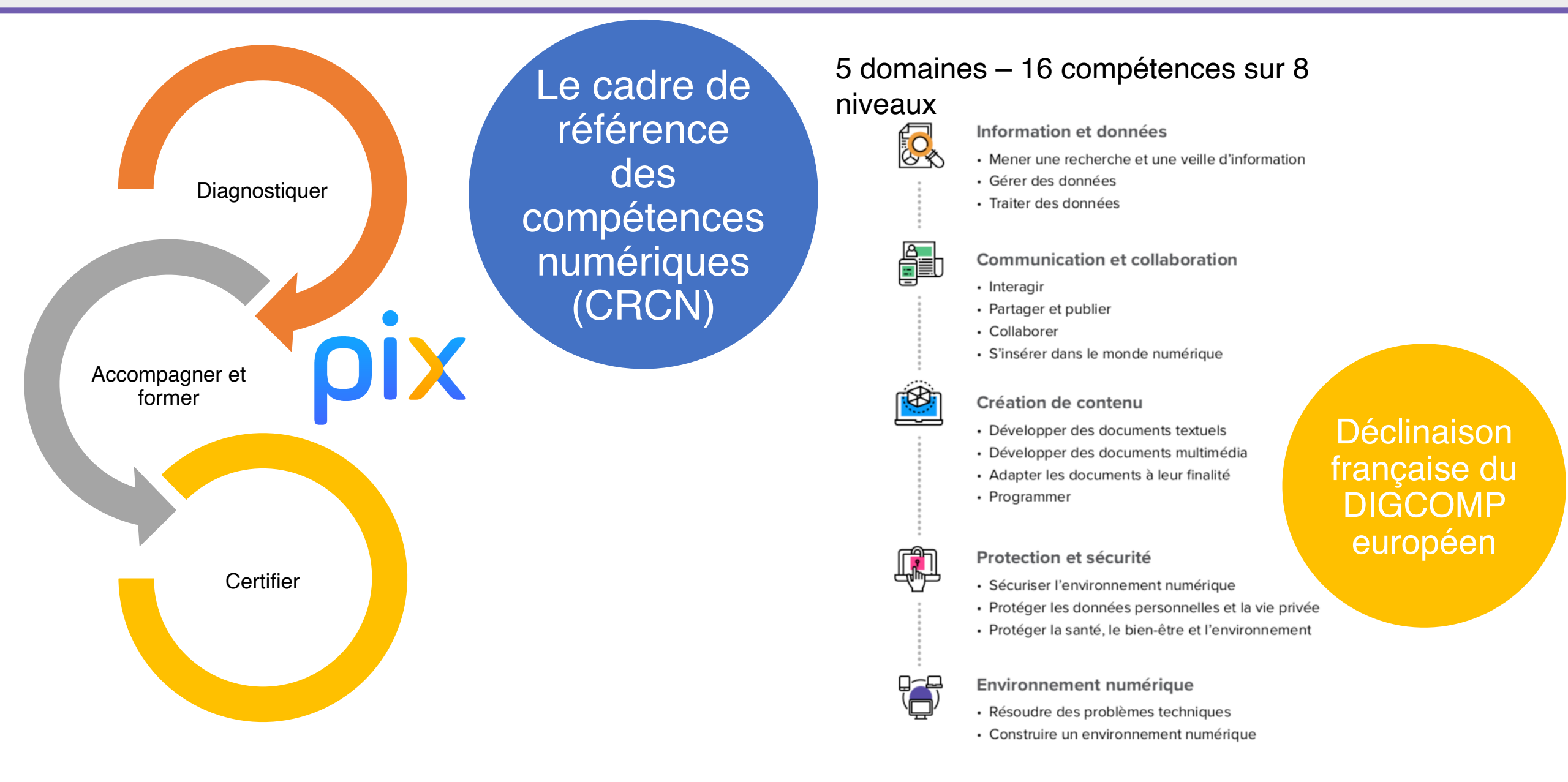

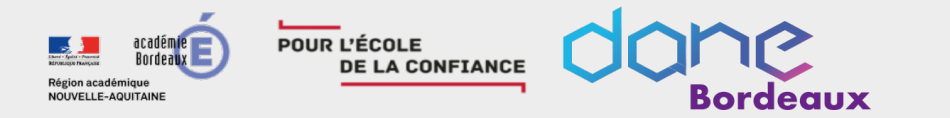

## 1ère partie : présentation générale de PIX

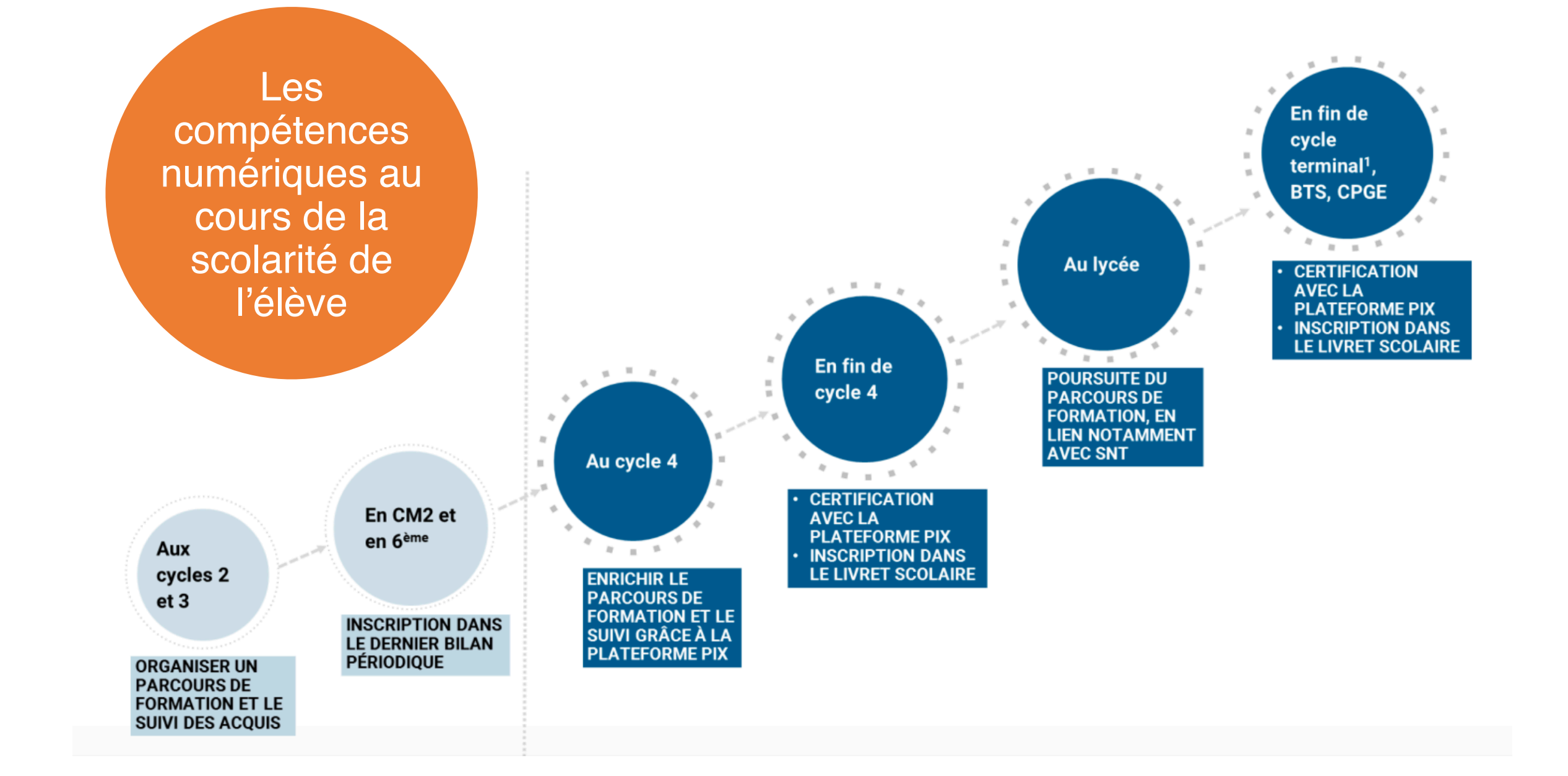

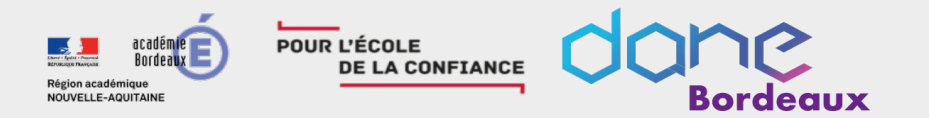

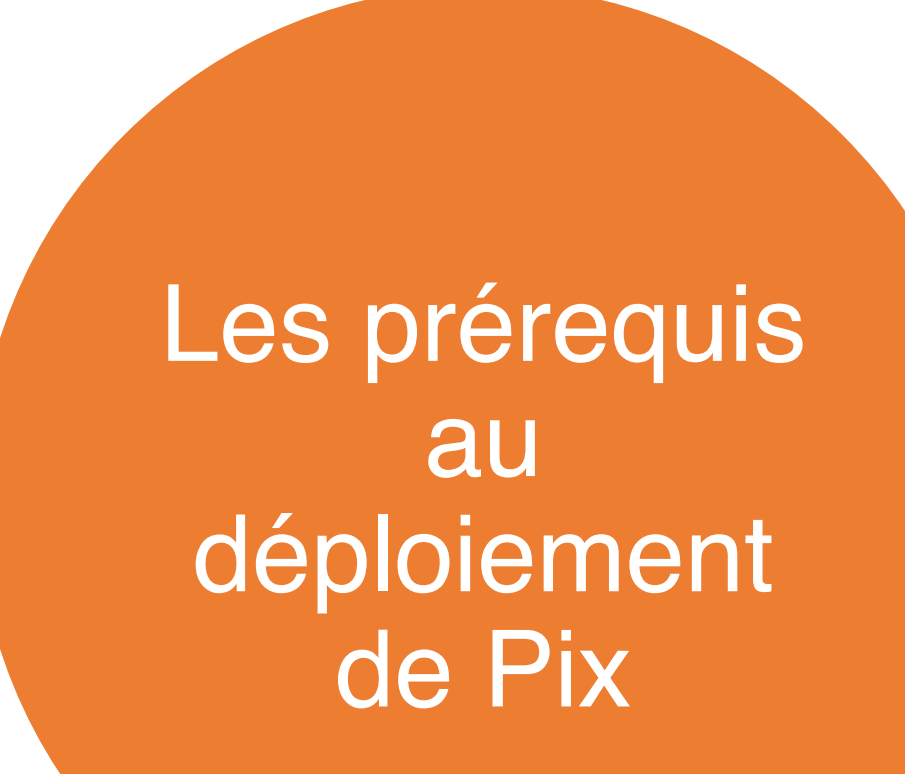

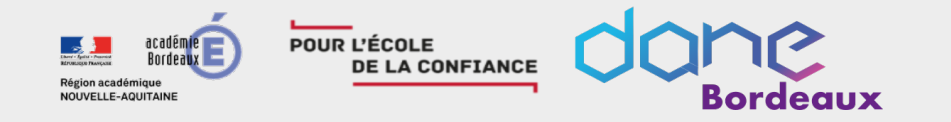

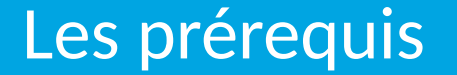

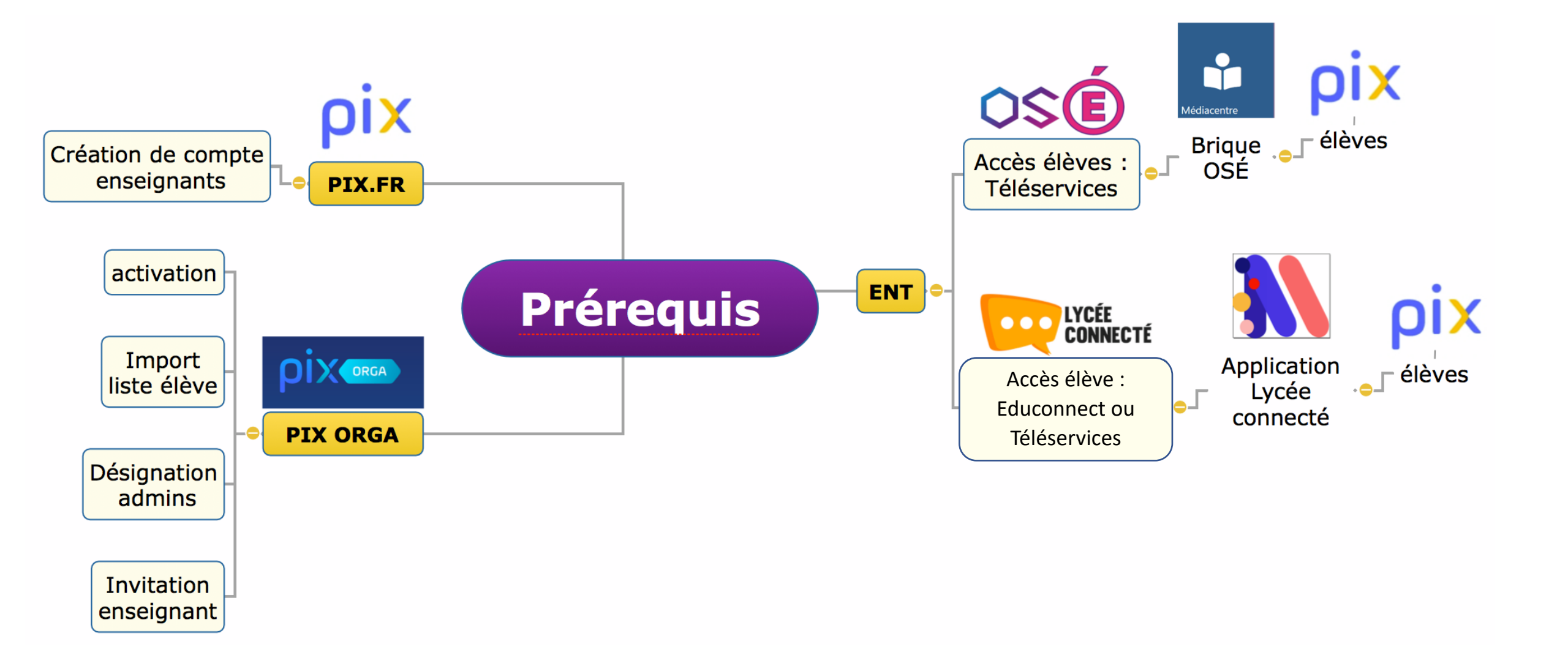

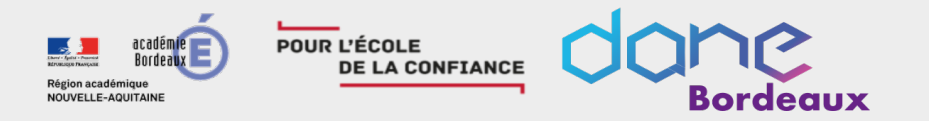

Des outils pour vous aider à faire le point sur les prérequis

https://dane.acbordeaux.fr/lesprerequis/

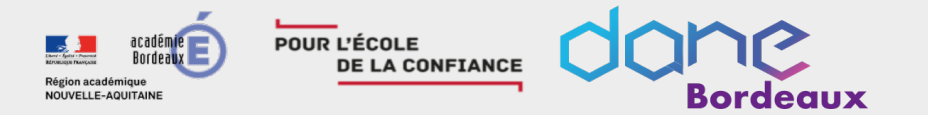

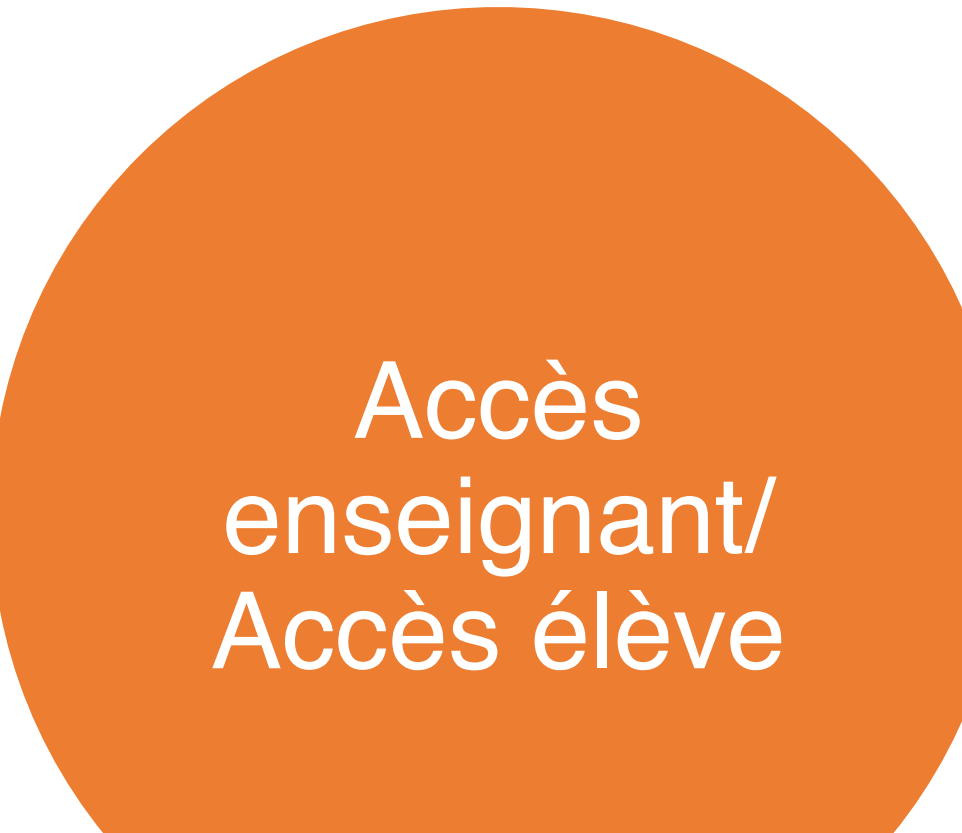

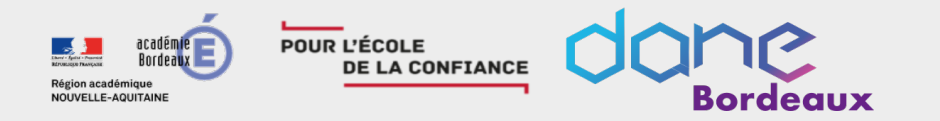

### Connexion enseignant

- https://pix.fr (possibilité de créer un lien dans OSÉ ou LYCÉE CONNECTÉ)
- Création de compte avec mail

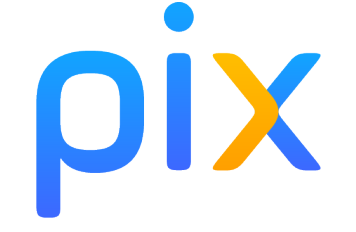

### Connexion élève

- Accès par le Médiacentre de l'ENT (OSÉ ou LYCÉE CONNECTÉ)
- Pas de mail nécessaire
- Création de compte automatique

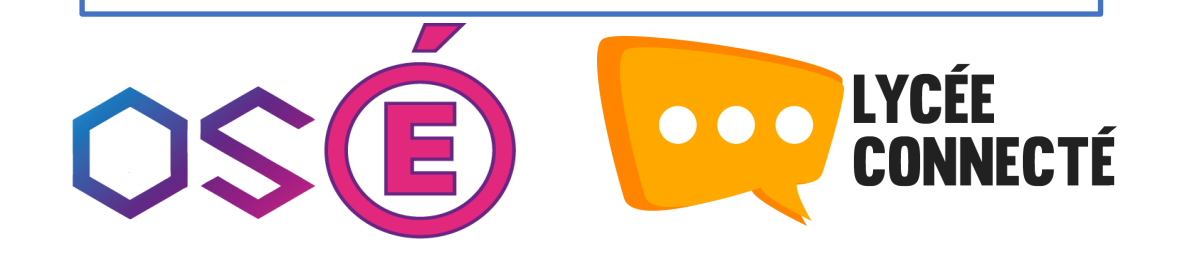

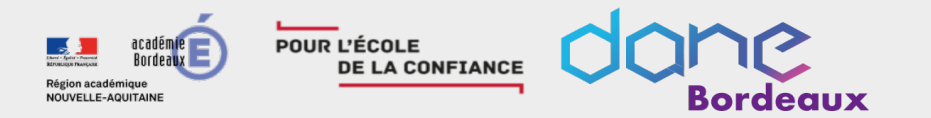

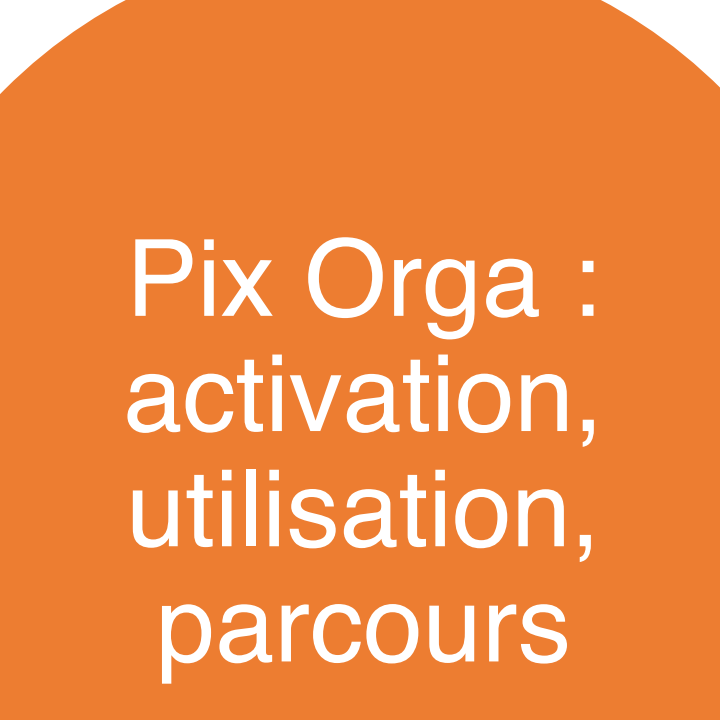

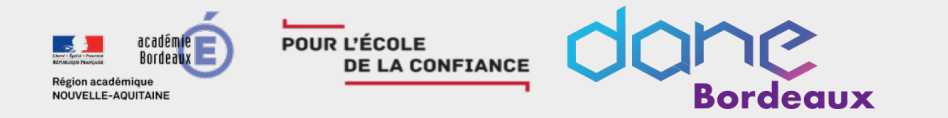

Une plateforme dédiée aux établissements scolaires, indépendante de pix.fr

Permet aux enseignants l'accompagnement des élèves pour les mener vers la certification Pix

ORGA

Chaque établissement possède son espace Pix Orga\*

Qu'est-ce que c'est ?

Tous les enseignants d'un établissement peuvent accéder à Pix Orga après avoir été invités par l'administrateur.

\* La clé d'activation a été transmise aux EPLE par mail en Nov. 2019 ; si vous ne l'avez pas, contactez la DANE

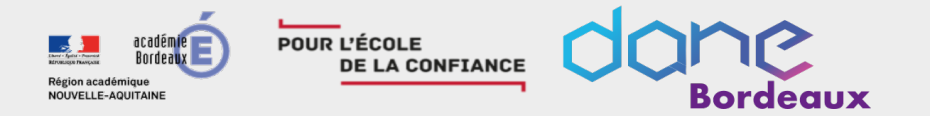

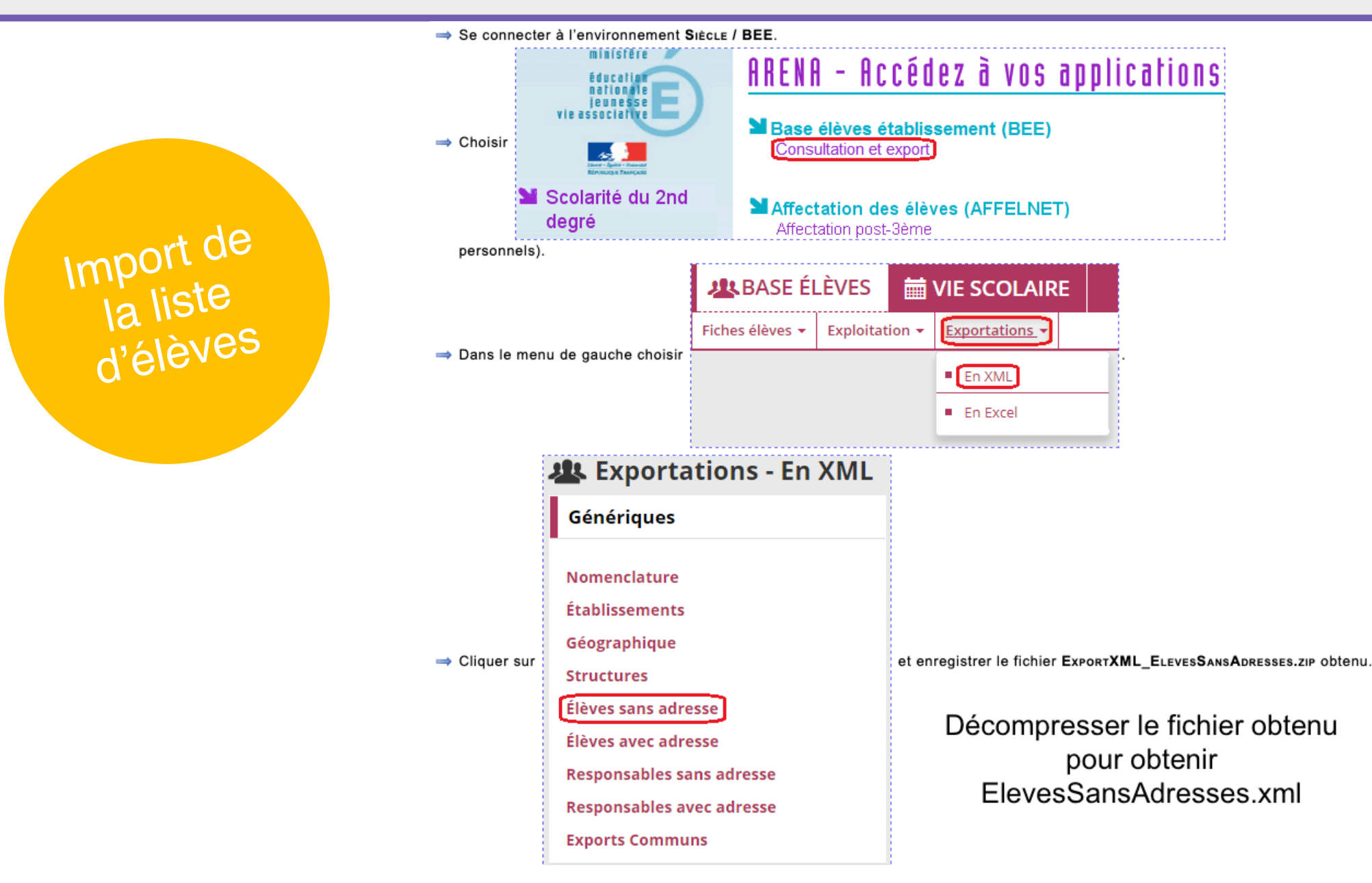

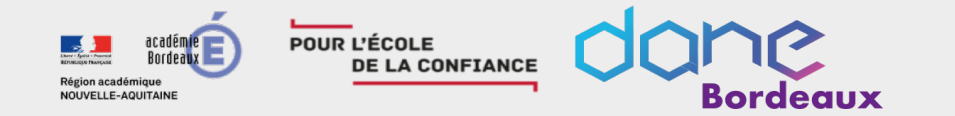

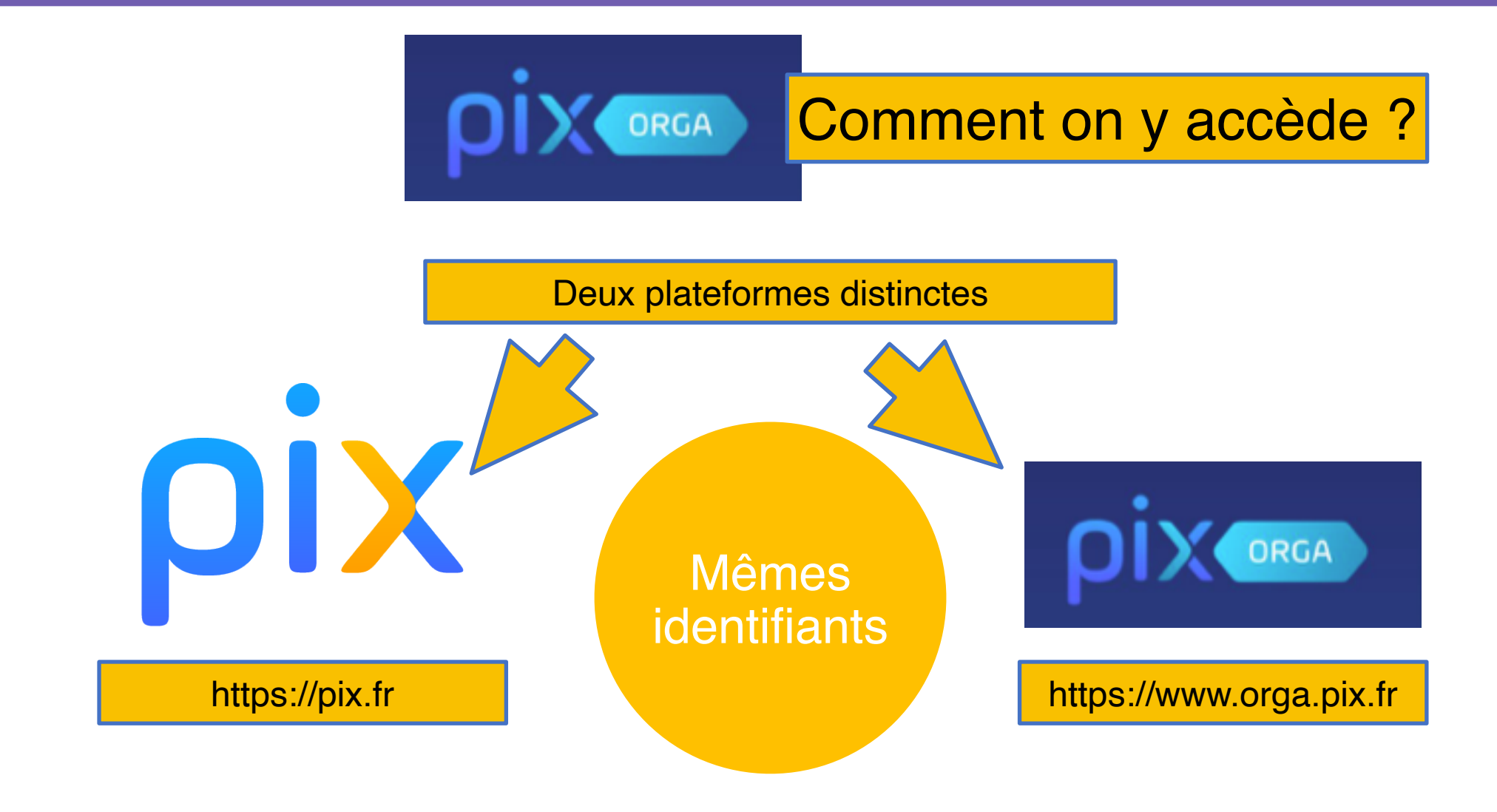

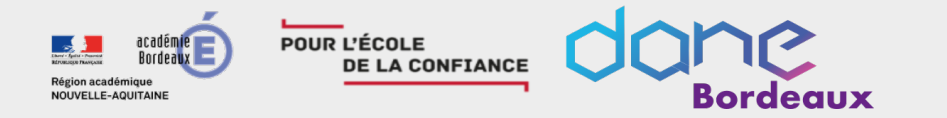

Proposer des parcours de tests et suivre les résultats,

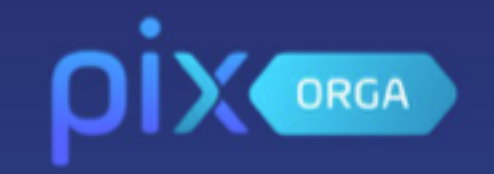

# À quoi ça sert ?

visualiser les points forts et les points à travailler d'un élève ou d'un groupe d'élèves,

identifier des sujets à travailler en fonction des résultats et disposer de tutoriels ciblés, récupérer le profil de compétences numériques des élèves, gérer les comptes des élèves.

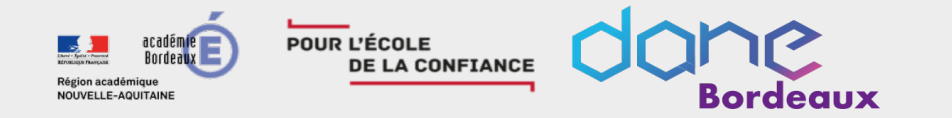

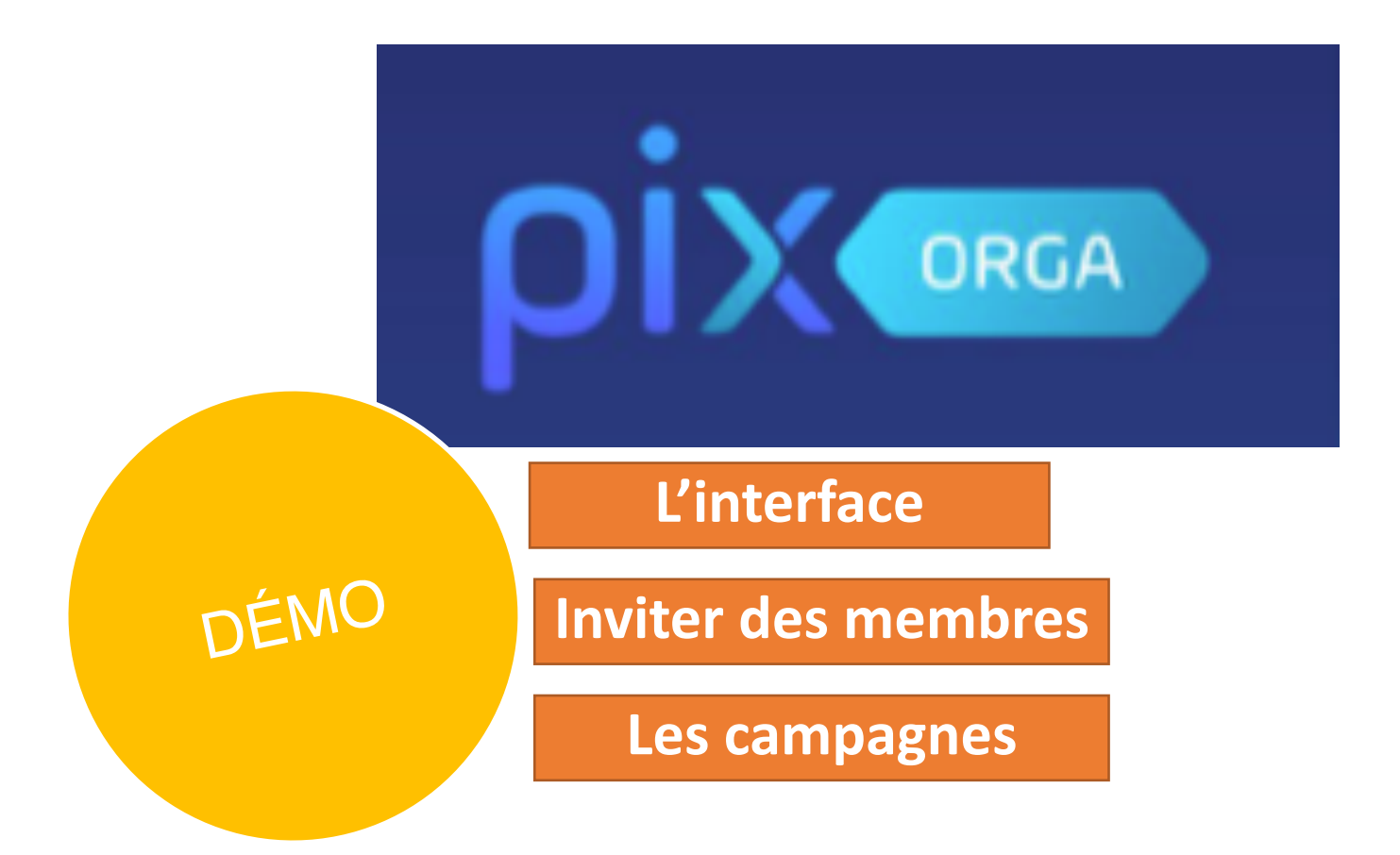

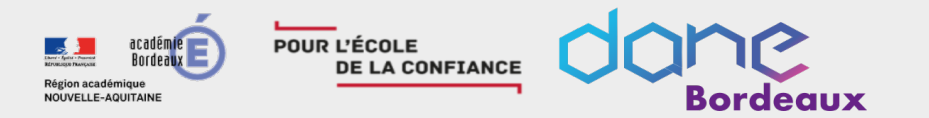

Positionner les élèves sur un parcours de rentrée

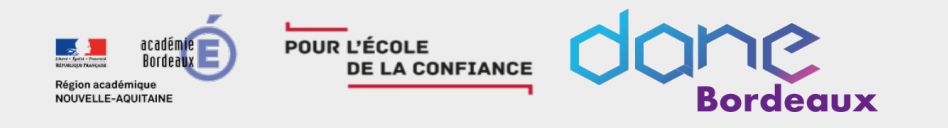

• Un descriptif dans la documentation

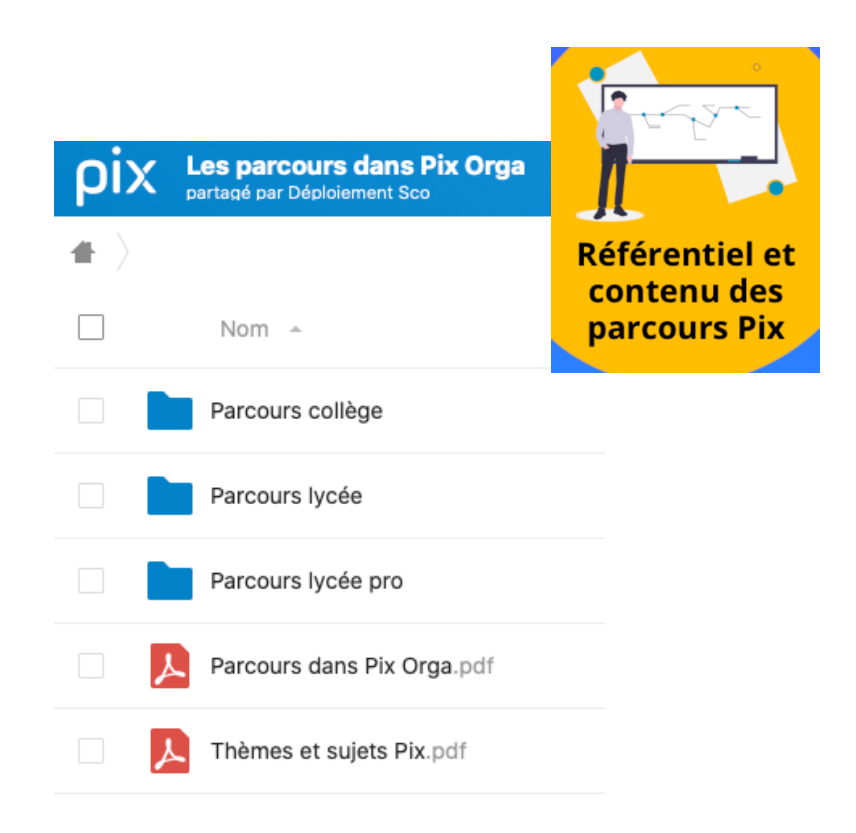

### • Tester les parcours

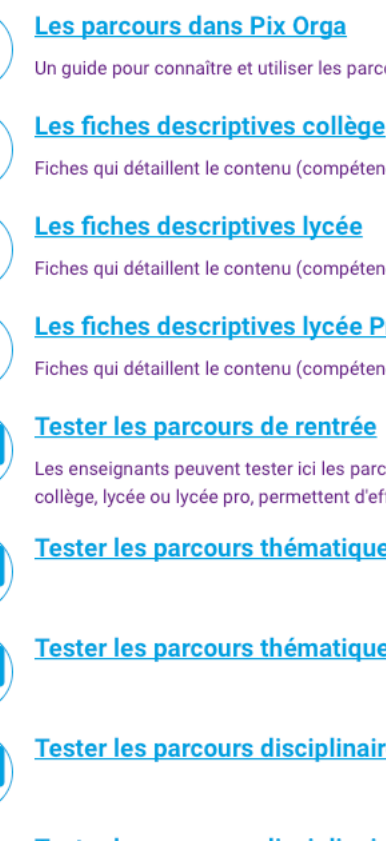

Un guide pour connaître et utiliser les parcours de Pix Orga

Fiches qui détaillent le contenu (compétences et sujets) de chaque parcours pour le collège.

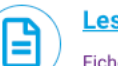

B

<u>\_</u>\_

Fiches qui détaillent le contenu (compétences et sujets) de chaque parcours pour le lycée

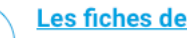

#### Les fiches descriptives lycée Pro

Fiches qui détaillent le contenu (compétences et sujets) de chaque parcours pour le lycée professionnel

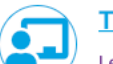

#### Tester les parcours de rentrée

Les enseignants peuvent tester ici les parcours de rentrée, avant de les proposer aux élèves. Ces parcours, un pour chaque niveau de collège, lycée ou lycée pro, permettent d'effectuer un premier positionnement des élèves en début d'année.

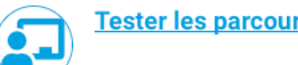

#### Tester les parcours thématiques collège

- Tester les parcours thématiques lycée
- Tester les parcours disciplinaires collège

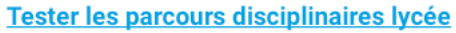

https://dane.ac-bordeaux.fr/les-parcours-dans-pix-orga/

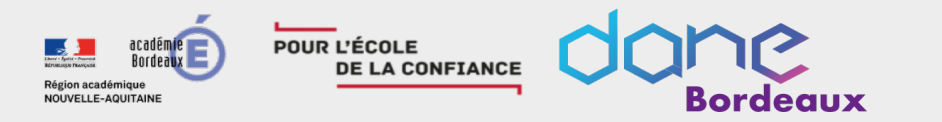

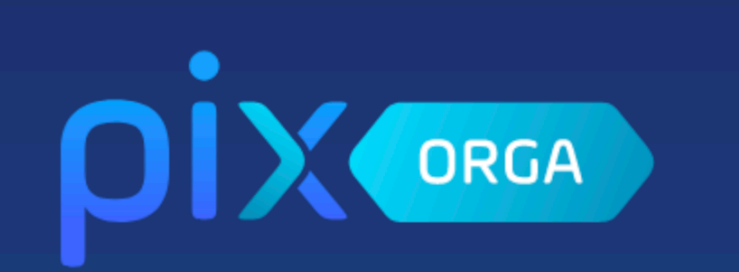

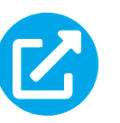

#### Parcours rentrée 5ème

11 sujets - Environ 20 mn - Parcours multi-compétences permettant la découverte de l'univers Pix (recherche sur internet, simulateur, téléchargement de fichier, etc)

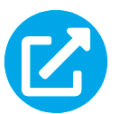

### Parcours rentrée 4ème

20 sujets - Environ 40 mn - Parcours multi-compétences permettant la découverte de l'univers Pix et un 1er positionnement sur les compétences : 1.1, 2.2, 3.1.

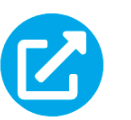

#### Parcours rentrée 3ème

26 sujets - Environ 50 mn - parcours multi-compétences permettant la découverte de l'univers Pix et un 1er positionnement sur au moins 5 compétences : 1.1, 1.2, 2.2, 3.1, 3.4.

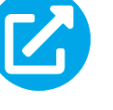

#### Parcours rentrée 2nde

26 sujets - Environ 50 mn - parcours multi-compétences permettant la découverte de l'univers Pix et un 1er positionnement sur les compétences : 1.1, 1.2, 2.2, 3.1, 3.4

### Parcours rentrée 1ère

32 sujets - Environ 1 h - Parcours multi-compétences permettant la découverte de l'univers Pix et un 1er positionnement sur au moins 6 compétences : 1.1, 1.2, 2.1, 2.2, 3.1, 3.4

### Parcours rentrée Tale

42 sujets - Environ 1 h 25 - Parcours multi-compétences permettant la découverte de l'univers Pix et un 1er positionnement sur au moins 8 compétences : 1.1, 1.2, 1.3, 2.1, 2.2, 3.1, 3.2, 3.4

### Parcours rentrée Post Bac

45 sujets - Environ 1 h 30 - Parcours multi-compétences permettant la découverte de l'univers Pix et un 1er positionnement sur au moins 8 compétences : 1.1, 1.2, 1.3, 2.1, 2.2, 3.1, 3.2, 3.4

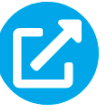

#### Parcours rentrée 2nde PRO

26 sujets - Environ 50 mn - parcours multi-compétences permettant la découverte de l'univers Pix et un 1er positionnement sur au moins 5 compétences : 1.1, 1.2, 2.2, 3.1, 3.4

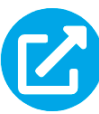

### Parcours rentrée 1ère PRO

24 sujets - Environ 45 mn - parcours multi-compétences permettant la découverte de l'univers Pix et un 1er positionnement sur au moins 5 compétences : 1.1, 1.2, 2.2, 3.1, 3.4

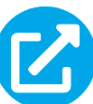

### Parcours rentrée Tale PRO

31 sujets - Environ 1 h - Pparcours multi-compétences permettant la découverte de l'univers Pix et un 1er positionnement sur au moins 6 compétences : 1.1, 1.2, 2.1, 2.2, 3.1, 3.4

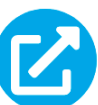

### Parcours rentrée CAP

29 sujets - Environ 1 h - Parcours multi-compétences permettant la découverte de l'univers Pix et un 1er positionnement sur au moins 6 compétences : 1.1, 1.2, 2.1, 2.2, 3.1, 4.3

https://dane.ac-bordeaux.fr/les-parcours-dans-pix-orga/

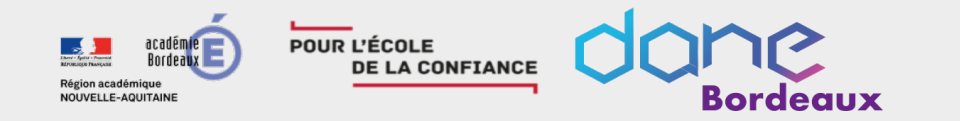

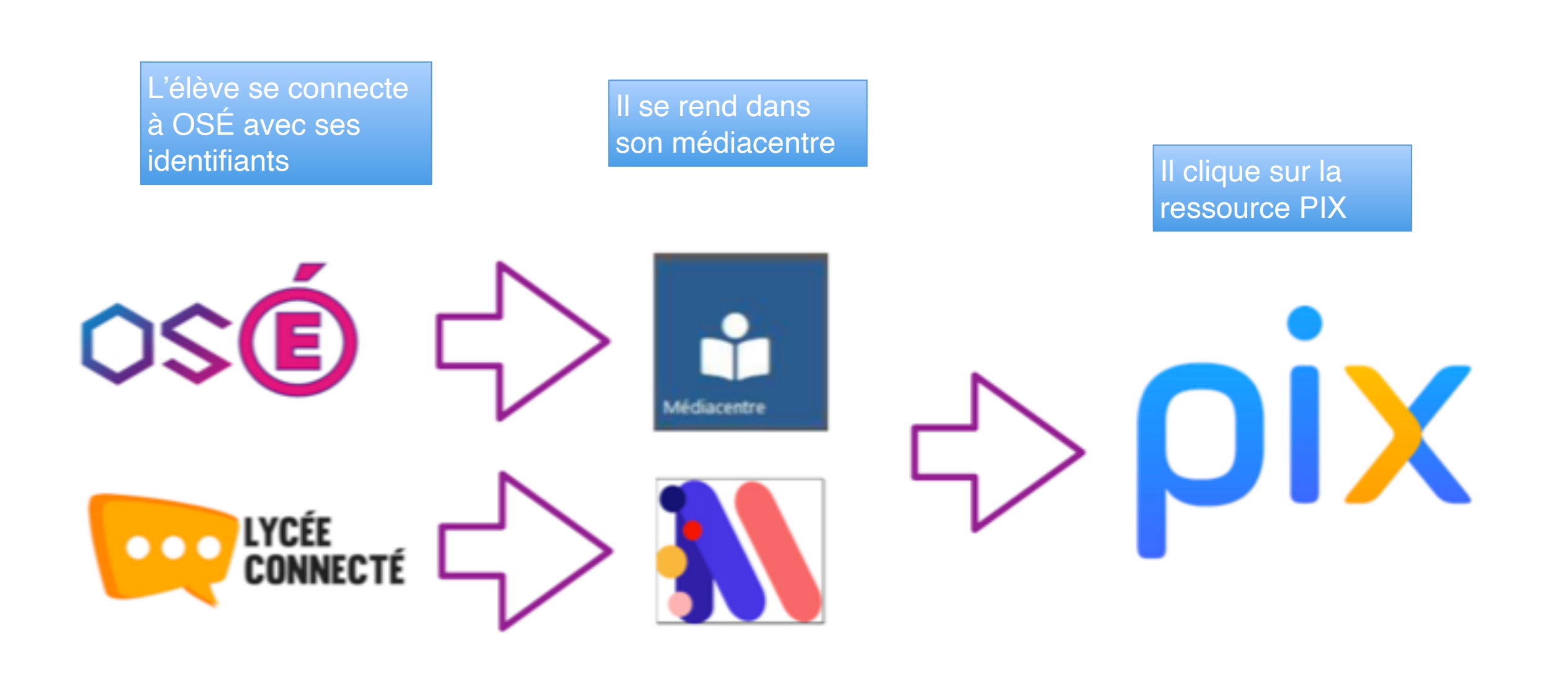

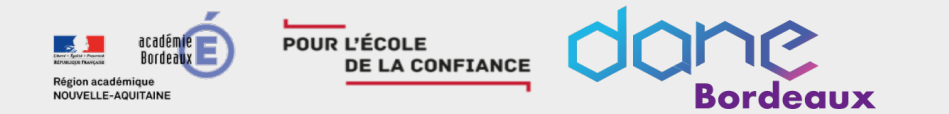

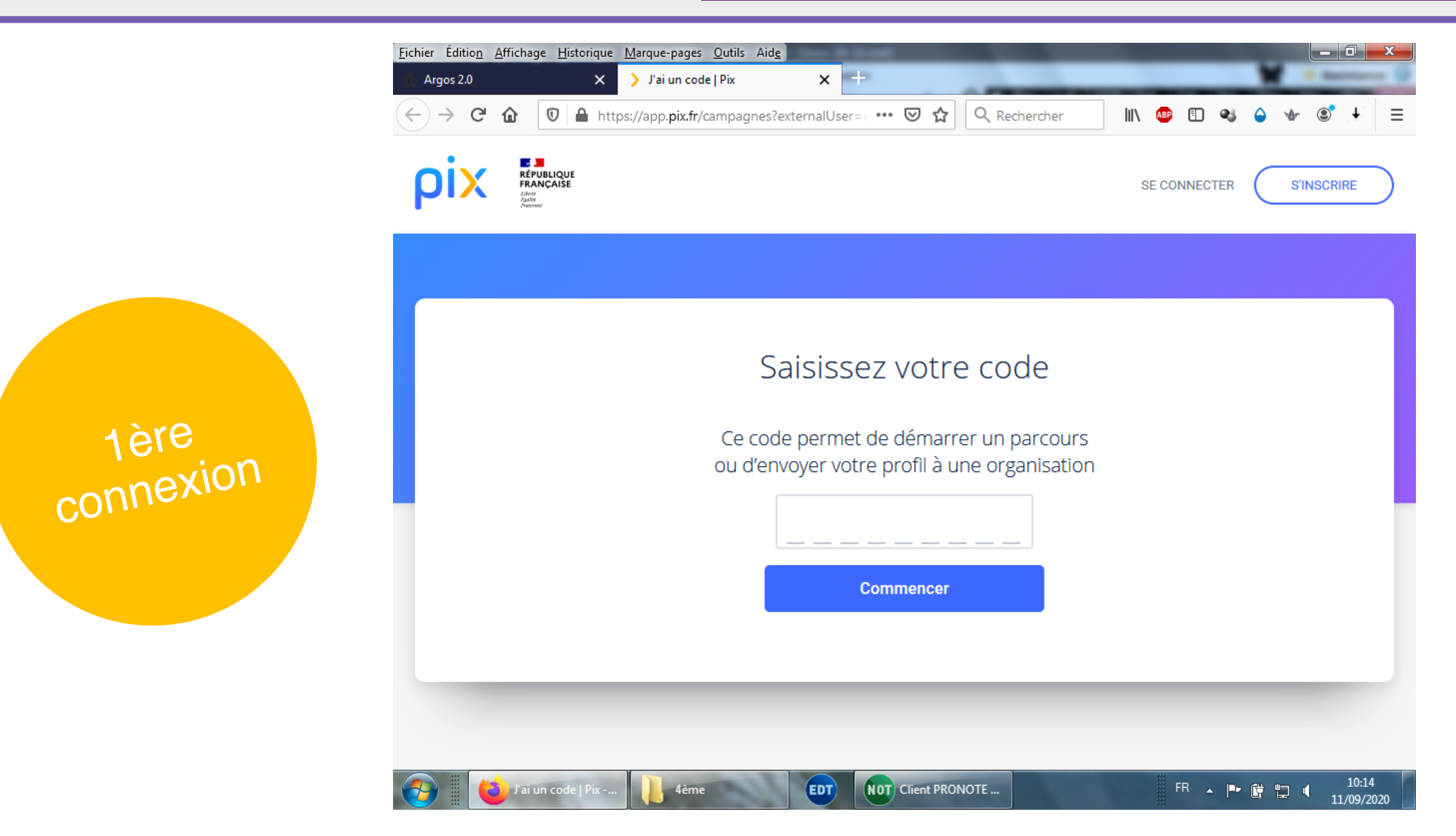

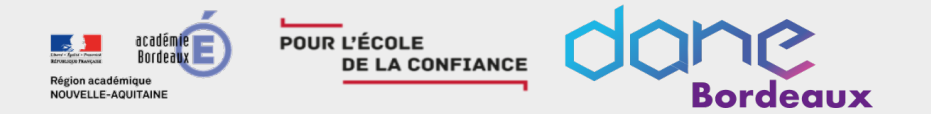

Parcours rentrée 4ème

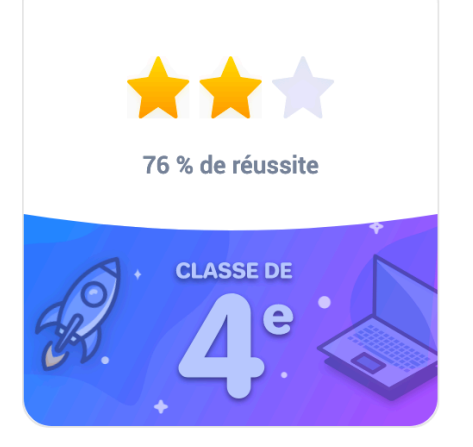

### Bien joué !

Vous êtes déjà une exploratrice ou un explorateur du monde du numérique... mais ce n'est que le début ;) Continuez à apprendre avec vos professeurs et construisez progressivement votre profil Pix de compétences numériques.

J'envoie mes résultats

Envoyez vos résultats à l'organisateur du parcours pour qu'il puisse vous accompagner.

Envie d'améliorer vos résultats?

Vous pouvez retenter certaines questions

Je retente

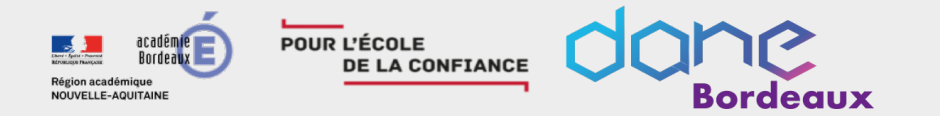

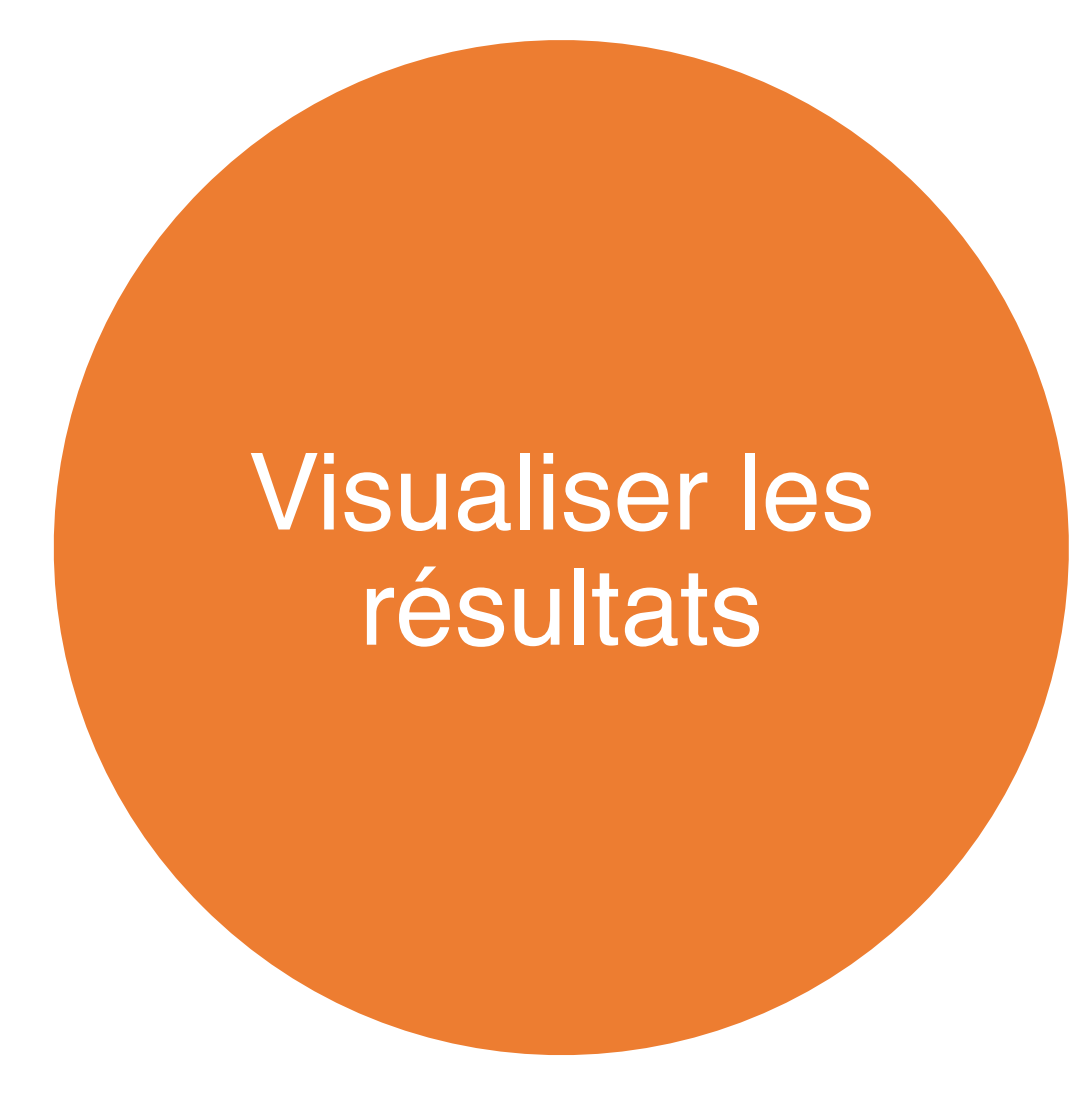

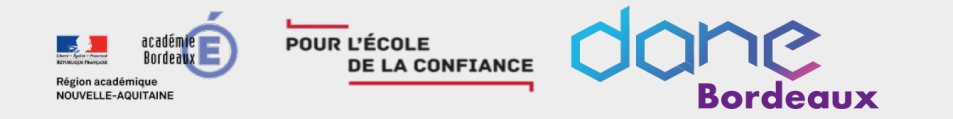

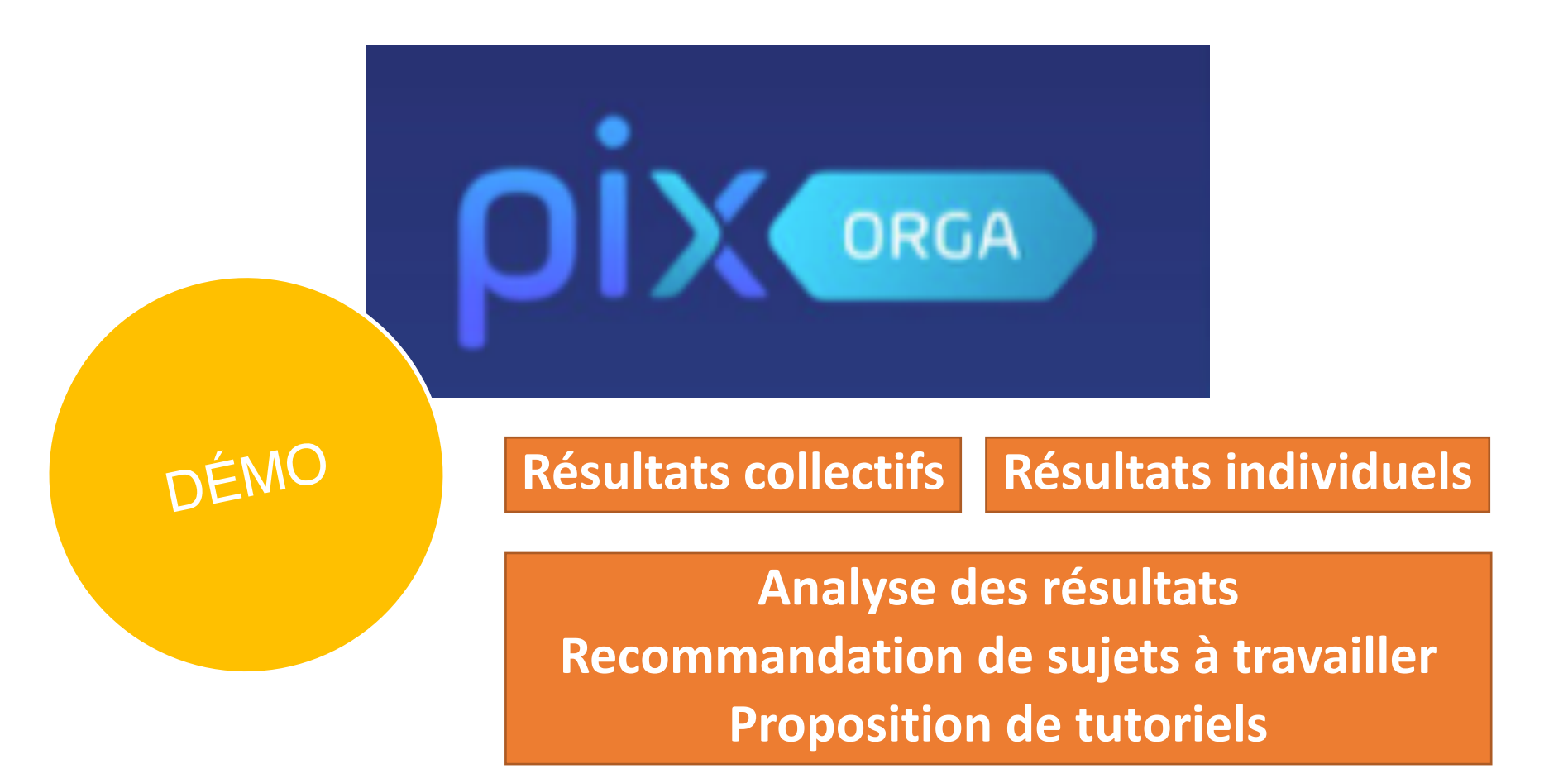

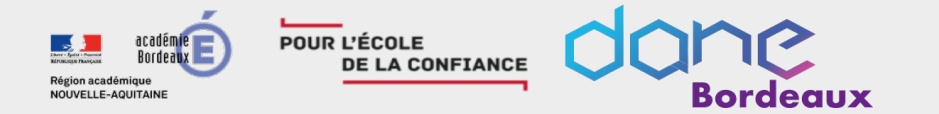

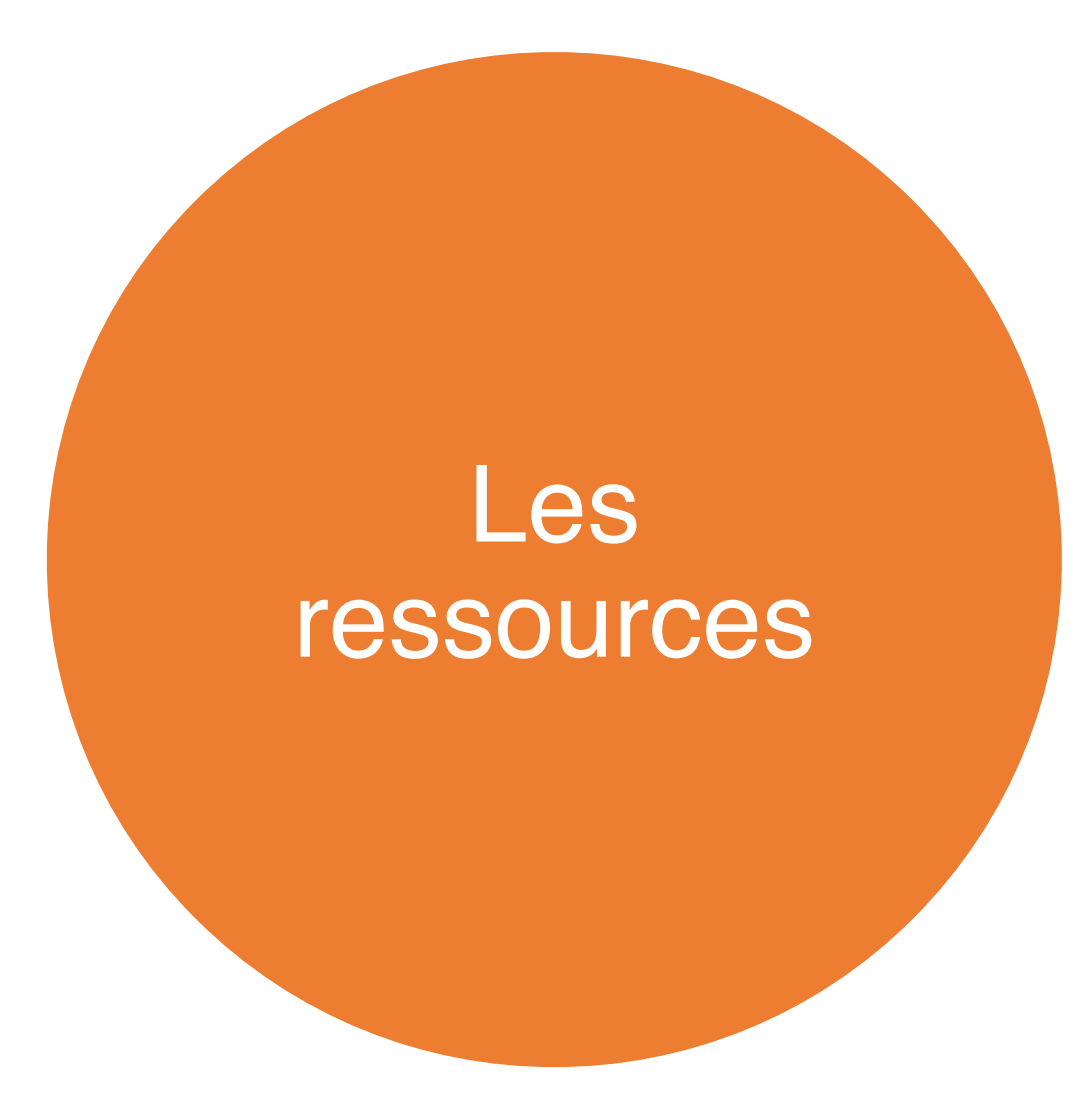

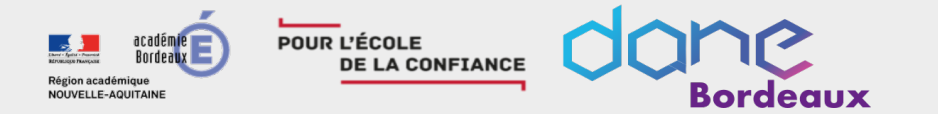

### Les ressources

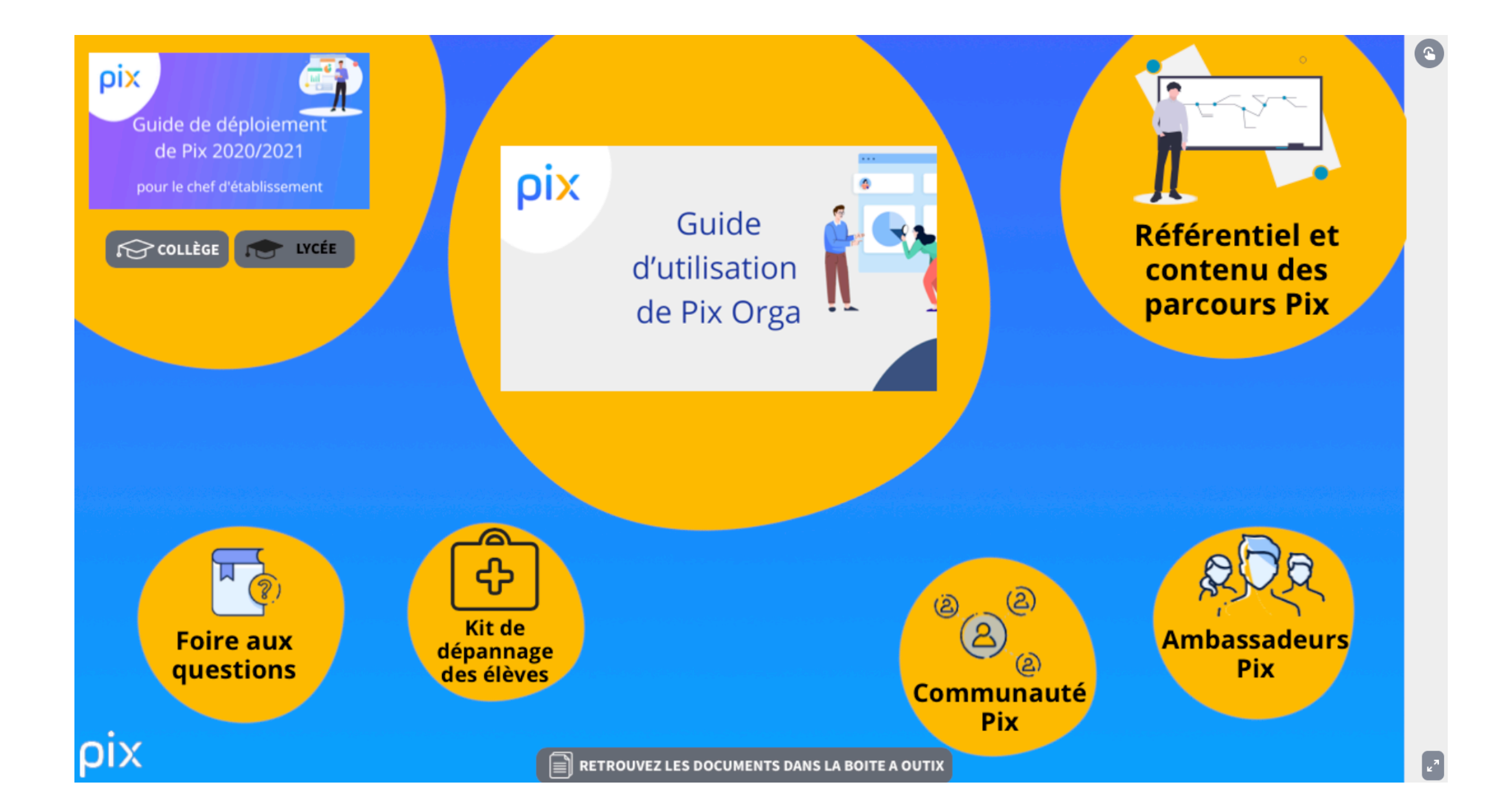

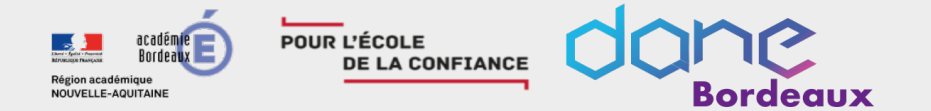

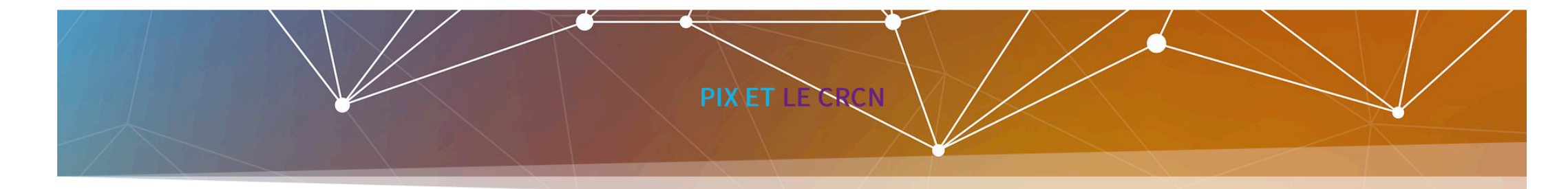

ριχ

**1F** 

CERTF

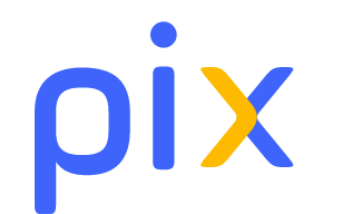

Les ministères ont acté le 1er septembre 2019 au Journal Officiel la généralisation de la certification des compétences numériques pour les élèves de 3e et de lycée des établissements publics et privés sous contrat (décret n° 2019-919 du 30 août 2019). Cette certification remplace le b2i et C2i N et s'appuie sur le cadre de référence des compétences numériques (CRCN).

La certification sera préparée et délivrée par l'intermédiaire de PIX. La formation aux compétences numériques et l'évaluation de ces compétences doivent se dérouler dans les enseignements prévus par les programmes, le chef d'établissement organise la passation de cette certification sur la plateforme en ligne PIX, et le livret scolaire de l'élève porte la mention de la certification obtenue (Arrêté du 30 août 2019).

À noter que PIX est aussi un formidable outil de formation pour les enseignants et autres membres de la communauté éducative !

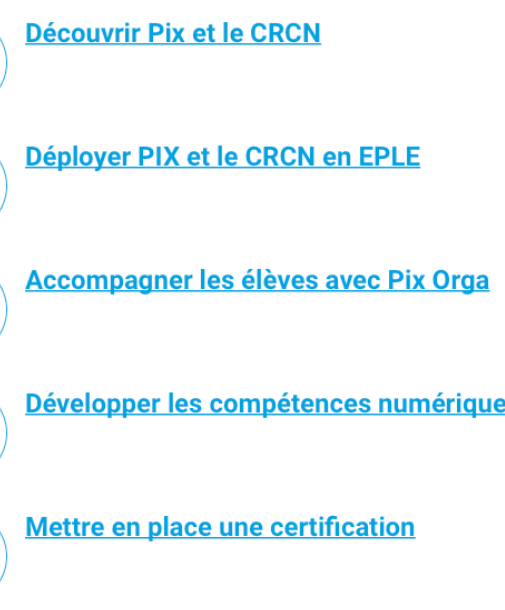

https://dane.ac-bordeaux.fr/pix-crcn/

### SOMMAIRE

Développer les compétences numériques des élèves